# Teknisk information om DCE rapportskabelon

#### Indhold

| Indledning                                     | .1 |
|------------------------------------------------|----|
| Pakken med skabeloner                          | .1 |
| Installation af rapportskabeloner på hjemme-PC | .1 |
| Hvor ligger rapportskabelonen?                 | .2 |
| Sådan gøres skiulte filer synlige              | .2 |
|                                                |    |

## Indledning

DMU's rapportskabelon blev udarbejdet af en ekstern konsulent, Sven Erik Sinding, i 2005. I 2011 har Helge Rørdam Olesen (HRO - Institut for Miljøvidenskab) på foranledning af DCE – og i samråd med ganske mange involverede parter – justeret skabelonen til brug for DCE. Der er siden lavet enkelte mindre opdateringer. Nærværende vejledning er opdateret i 2018, hvor forskellige ny knapper blev introduceret i skabelonen.

Der findes en brugervejledning til skabelonen ( <u>http://dce.medarbejdere.au.dk/fileadmin/Resources/DCE.medarbejdere/Vejle</u> <u>dninger/Skabeloner/BrugervejledningRapportskabelon.pdf</u>)

### Pakken med skabeloner

Hvis du vil benytte rapportskabelonen på en PC, der ikke er på nettet, skal du have fat i en pakke med skabelonerne. Der er et link til pakken, hvis du går ind på DCE's medarbejderside

<u>http://dce.medarbejdere.au.dk/vejledninger-og-skabeloner-fra-</u> <u>dce/skabeloner-mv/rapportskabelon/</u> (du kan også gå til siden fra Word, fanen Add-ins, knappen **DCE**).

#### Installation af rapportskabeloner på hjemme-PC

Pakken med rapportskabelonerne er en zip-fil, RapportSkabelonPakke.zip Opskriften på installation er:

- Luk Word
- Lav en folder, hvor du vil lægge indholdet af skabelonpakken efter udpakning.
- Åbn Stifinder, og find den ZIP-komprimerede pakke.
- For at udpakke zip-filen skal du højreklikke på zip-filen, vælge "Udpak alle", og lægge filerne i den folder du oprettede lige før.
- Installér skabelonerne ved at dobbeltklikke på filen Installer\_DCE\_RapportSkabelon.cmd
- Brugervejledningen og et dokument med teknisk information er blandt filerne i pakken; du må selv kopiere dem hen hvor det passer dig.

Hvor findes pakken med skabeloner?

Opskrift på installation på hjemme-PC

| I tilfælde af problemer<br>med installationen | Installationen slutter med en besked om, hvor mange filer der er kopieret<br>Hvis der ikke er kopieret det forventede antal skal du finde ud af, hvor W<br>forventer at skabelonerne er placeret, og bagefter sørge for at kopiere file<br>ind dér.                                                                                                    |                                                                                                    |  |
|-----------------------------------------------|----------------------------------------------------------------------------------------------------|----------------------------------------------------------------------------------------------------|--|
|                                               | <b>Hvor ligger rapportskabelonen?</b><br>Word benytter sig af at anbringe nogle skabelon-filer i en mappe med "User templates", og med at anbringe andre i en "Startup" mappe. Hvor disse mapper fysisk er placeret, fremgår af dialogboksen "File Locations", der i Word 2016 fås frem via <i>File &gt; Options &gt; Advanced &gt;</i> knappen <i>File locations</i> i bunden af listen. Herunder ses dialogboksen i Word 2016 fra en AU netværks-PC. |                                                                                                    |  |
| Placering af                                  | <u>F</u> ile types:                                                                                                    | Location:                                                                                                    |  |
| skabeloner i Word                             | Documents                                                                                                    | C:\Users\au223008\Documents                                                                                                    |  |
| 2016                                          | Images<br>User templates<br>Workgroup templates<br>AutoRecover files<br>Tools<br>Startup                                                                                                    | C:\\AppData\Roaming\Microsoft\Templates<br>C:\\AppData\Roaming\Microsoft\Word<br>C:\Program Files (x86)\Microsoft Office\Office16<br>C:\\Roaming\Microsoft\Word\STARTUP |  |
|                                               | Hvis du har problemer med installationen skal du finde ud af, hvor Word forventer at finde "User templates" og "Startup" filer.                                                                                                    |                                                                                                    |  |
|                                               | Word lægger standardmæssigt Word-skabeloner i mapper, der er skjult. For<br>at arbejde med dem må Stifinder indstilles, sådan at du kan se skjulte filer.                                                                                                    |                                                                                                    |  |
|                                               | Se sidste afsnit her i notatet: <i>Sådan gøres skjulte filer synlige</i> for en opskrift herpå.                                                                                                    |                                                                                                    |  |
| Tip om at bruge<br>%appdata% i Stifinder      | Når skjulte filer er gjort synlige kan du tilgå de mapper, der ovenfor er<br>benævnt C:\\AppData\Roaming\ ved i Stifinder at skrive<br>%Appdata%                                                                                                    |                                                                                                    |  |
|                                               | Hvis de manner. Word forventer at finde, mangler, kan du salv onrette dom                                                                                                    |                                                                                                    |  |
|                                               | Derefter er der stor sandsynlighed for at metoden til installation (som<br>beskrevet herover) virker. Alternativt kan du selv kopiere skabelonfilerne<br><i>DMU_rapp.dot</i> og <i>DMU_rapp_K2.dot</i> samt filen StartFigur.gif over blandt<br>Brugerskabeloner ("User templates"), og skabelonfilen <i>DMU_start.dot</i> over<br>blandt "Startup" skabeloner.                                                                                        |                                                                                                    |  |
| Hvis du får en<br>fejlmelding                 | Når du første gang bruger skabelonen, vil du muligvis få en fejlmelding samt<br>en sikkerhedsadvarsel. Du skal så tillade Word at bruge skabelonen,<br>hvorefter du skulle kunne arbejde videre uden problemer.                                                                                                    |                                                                                                    |  |
|                                               | Hvis du konsekvent får en sikkerhedsadvarsel, når du bruger skabelonen,<br>skal du ændre i indstillingerne i Words sikkerhedsindstillinger (Trust<br>Center). Se evt. vejledningen Tips om brug af Word 2010 for en opskrift.                                                                                                    |                                                                                                    |  |
|                                               | Sådan gøres skjulte filer synlige                                                                                                    |                                                                                                    |  |
|                                               | Mappen AppData er standardmæssigt skjult. For at arbejde med den må<br>Stifinder indstilles, sådan at du kan se skjulte filer. Det gøres således.                                                                                                    |                                                                                                    |  |
|                                               | Start Stifinder.                                                                                                    |                                                                                                    |  |

For oven finder du bl.a. menupunktet View.

Vælg det og find i gruppen *Show/hide* afkrydsningsboksen *Hidden items*, som skal være krydset af.